## Paravan GmbH

# **Garmin Colorado**

# Info-Seite des Colorado anzeigen (Diagnose-Menu)

Halten Sie beim Einschalten des Colorado die Enter-Taste in der Mitte des "Rades" gedrückt, während Sie das Gerät einschalten. Es werden dann verschiedene technische Informationen des Gerätes angezeigt

| Software Version           | 2.40        |
|----------------------------|-------------|
| AVK Version<br>GPS Version | 260         |
| D Type                     | 0           |
| Since Reset                | 0042:09:55  |
| Time                       | 07:35:11    |
| Temperature                | 26          |
| Frequency                  | 16368000    |
| C/NO                       | -1.00       |
| No Cable Detect            | 2.66 -      |
| Vbat                       | 2.45        |
| Vext<br>Packlight          | U.UUv<br>n% |
| Dacklight                  | U Æ         |
| RAM                        | Pass        |
| ROM                        | Pass        |
|                            | 77777777    |
| Start                      |             |
|                            | F           |

Ein mehrmaliger Druck auf die linke und rechte Tasten

zeigt zudem weitere Diagnosefunktionen wie Tastentest, Farbmuster für Display-Test, etc.

Kurzs Drücken der Ein-/Aus-Taste verändert die Bildschirm-Helligkeit (siehe dann auch den veränderten Wert "Backlight").

Auswählen von [Start] berechnet eine interne Prüfsumme.

Der Modus wird durch längeres Drücken der Ein-/Aus-Taste beendet.

#### Anzeigen der Fehler-Meldungsseite

### Paravan GmbH

# **Garmin Colorado**

| Optionen        | Zurück |
|-----------------|--------|
| RTL Trap        |        |
|                 |        |
|                 |        |
|                 |        |
|                 |        |
|                 |        |
|                 |        |
|                 |        |
|                 |        |
| # mallocs       | 42672  |
| Total Wait (ms) |        |
| Mem. Hnai. Open |        |

Die letzten Fehlerinfos des Colorado können wie folgt

angezeigt werden:

- 1. Zuerst wählen der Seite "Reisecomputer" (Satndardansicht "Freizeitmodus", nicht "Automodus")
- 2. Nacheinander folgende Tasten innerhalb des Rades drücken: oben, rechts, unten, links
- 3. Von dieser Seite aus (siehe Bild) kann auch über "Optionen" auf die Diagnoseseite (siehe oben) gewechselt werden

Eindeutige ID: #1103 Verfasser: Paravan GmbH Letzte Änderung: 2008-05-24 19:37